## MINISTÉRIO DA EDUCAÇÃO UNIVERSIDADE FEDERAL DE SERGIPE COLÉGIO DE APLICAÇÃO

CODAF

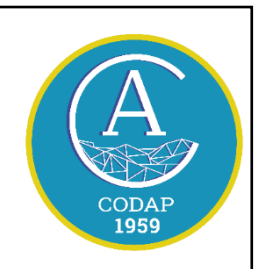

Av. Marechal Rondon S/N, Rosa Elze. CEP: 49100-000 (79) 3194-6930/6931 – <u>direcao.codap@gmail.com</u> –

## ORIENTAÇÕES – MICROSOFT TEAMS

No final de março, a Superintendência de Tecnologia da Informação da Universidade Federal de Sergipe (STI/UFS) informou ter firmado um convênio com a *Microsoft* para colaborar com as atividades entre servidores e estudantes. A direção solicita que servidores e estudantes se cadastrem nessa plataforma para montarmos equipes de trabalhos e estudos de forma remota.

O aplicativo *Microsoft Teams* está disponível para baixar em seu computador e celular, basta se cadastrar seguindo as instruções abaixo.

## INFORMAÇÕES IMPORTANTES

1. O objetivo desse cadastro inicial é obter uma senha para acesso ao Microsoft Teams. Para isso, você vai usar o número de sua matrícula e o e-mail cadastrado no SIGAA.

Acesse o link < <u>https://mudasenha.ufs.br/dados\_usuarios/?next=/</u> > e no campo "Nome do usuário", os alunos devem inserir o número de sua matrícula. No campo "Servidor", deve-se selecionar "NÃO".

| ← → C ■ mudasenha.ufs.br/dados_usuarios/?next=/                                                               | ର ଜ |
|----------------------------------------------------------------------------------------------------|-----|
| UNIVERSIDADE<br>FEDERAL DE<br>SERGIPE                                                                         |     |
| Alterar Senha Cadastrar Terceirizado                                                                          |     |
| Nome de usuário *                                                                                             |     |
| Se você for aluno informe o seu número de matrícula, caso contrário informe o login que você utiliza no SIGRH |     |
| CPF *                                                                                                    |     |
| 000.000-00                                                                                                    |     |
| E-mail cadastrado no SIGAA ou SIGRH *                                                                         |     |
| meu-email-cadastrado-na-ufs@dominio.com                                                                       |     |
| Data de Nascimento *                                                                                          |     |
| dd/mm/yyyy                                                                                                    |     |
| Servidor *                                                                                                    |     |
| SIM                                                                                                    | *   |
| Solicitar nova senha                                                                                          |     |

2. Depois de clicar em SOLICITAR NOVA SENHA, há duas possibilidades de mensagem:

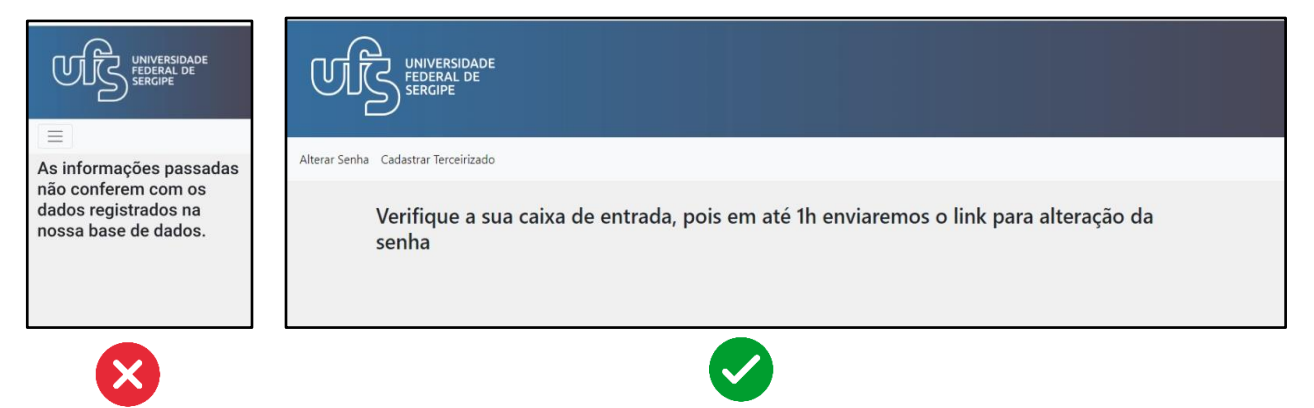

Caso a frase seja "As informações passadas não conferem com os dados registrados na nossa base de dados", acesse DADOS PESSOAIS no site do SIGAA e verifique se todos estão corretos. Se mesmo assim, não conseguir, entre em contato com a direção para solicitar o suporte do STI.

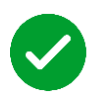

Se todas as informações estiverem corretas, aparecerá uma mensagem na tela indicando que, em até 1h, será enviado um link de alteração da senha para a caixa de entrada do e-mail cadastrado.

- 3. Entre em seu e-mail e acesse o link enviado por <u>help@ufs.br</u> para ativar uma senha;
- Seu login, nessa plataforma, vai passar a ser "n°-de-matrícula@office.ufs.br". Por exemplo, supondo que sua matrícula seja 201299999999, então seu login será 201299999999@office.ufs.br;
- 5. Com o login e a senha em mãos, acesse < <u>https://www.office.com/</u> > e clique em "Entrar";

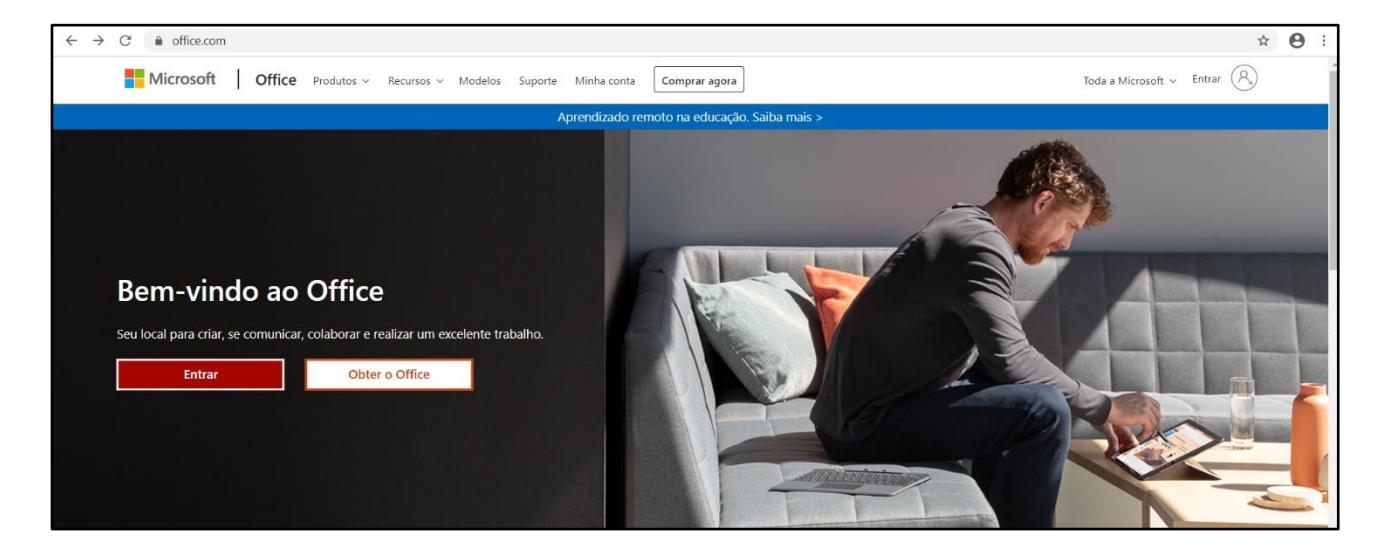

6. O sistema pode pedir o número de seu telefone ou e-mail para enviar um código e ativar sua conta como medida de segurança. Veja a imagem abaixo. Preencha somente um dos campos e siga as instruções da página até digitar o código de verificação. Sugerimos que a autenticação seja feita com o número de telefone, pois o recebimento é mais prático.

| Microsoft                   |                                                                 | silvaniacosta@office.ufs.br |
|-----------------------------|-----------------------------------------------------------------|-----------------------------|
| não perca o                 | acesso à sua conta!                                             |                             |
| Verifique seu número de tel | lefone de autenticação abaixo.                                  |                             |
| Telefone de autenticação    |                                                                 |                             |
| Brazil (+55)                | · .                                                             |                             |
| me                          | escreva me                                                      |                             |
| Enviamos uma mensagem d     | le texto contendo um código de verificação para o seu telefone. |                             |
|                             |                                                                 |                             |
|                             | verificar tente novamente                                       |                             |
| volta                       |                                                                 |                             |
| VOILa                       |                                                                 |                             |
|                             |                                                                 |                             |
|                             |                                                                 |                             |
|                             |                                                                 |                             |
|                             |                                                                 |                             |
|                             |                                                                 |                             |

 Você entrará no sistema e encontrará o layout abaixo. Selecione o "Teams" e aguarde o professor da disciplina criar turmas virtuais;

| Office 365 |                             |         | م<br>ر   | Pesquisar |       |            |         |            |       |                   | Q 8  | )<br>S | ? |
|------------|-----------------------------|---------|----------|-----------|-------|------------|---------|------------|-------|-------------------|------|--------|---|
|            | Boa tarde                   |         |          |           |       |            |         |            |       |                   |      |        | _ |
|            | Iniciar<br>novo(a)<br>Forms | Outlook | OneDrive | Word      | Excel | PowerPoint | OneNote | SharePoint | teams | Class<br>Notebook | Sway |        |   |

8. Pronto! Agora você terá acesso ao ambiente Microsoft Teams, quando for necessário. Nesse ambiente, você poderá fazer chamadas, acessar atividades, respondê-las e participar de chats, caso o professor da disciplina opte em usar o ambiente. Bons estudos!